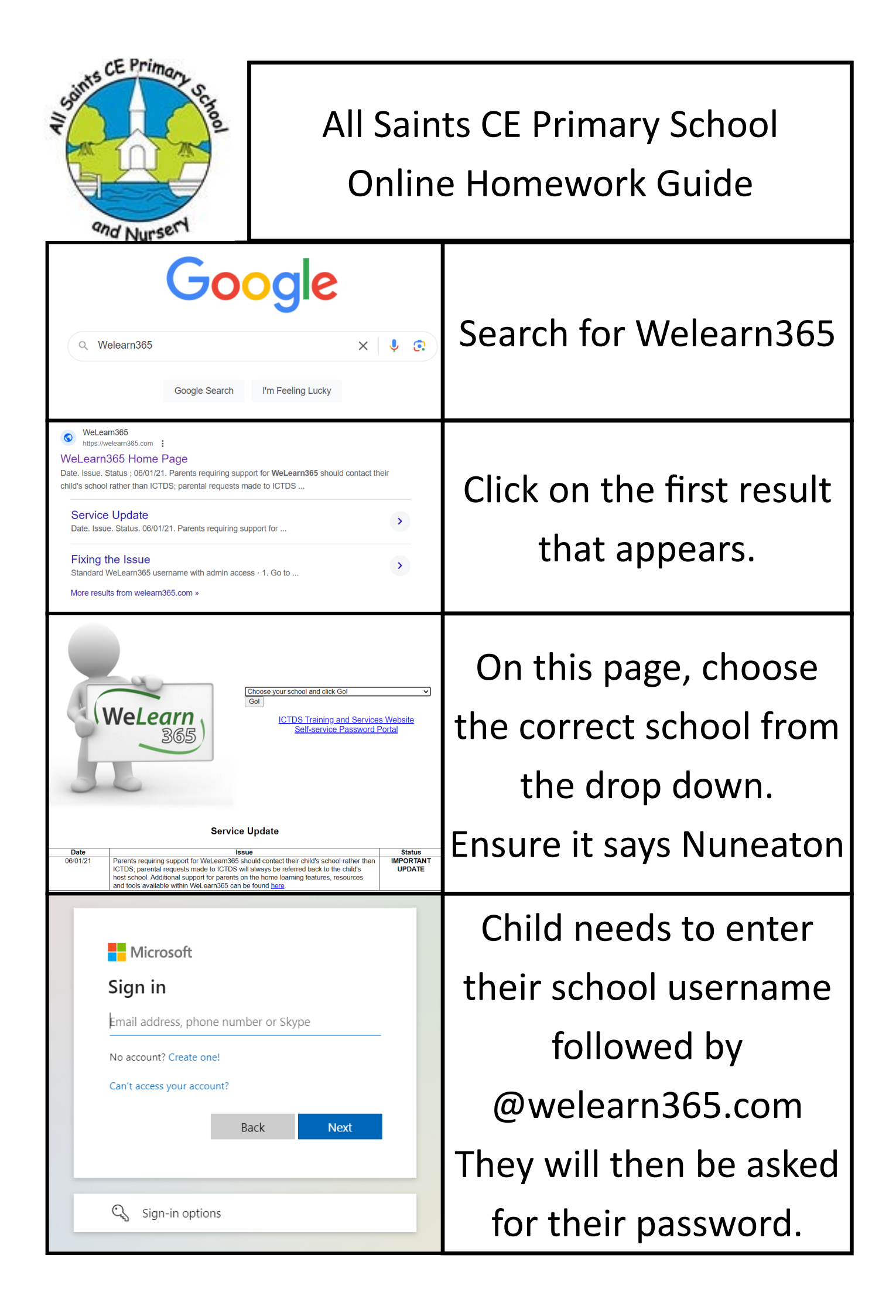

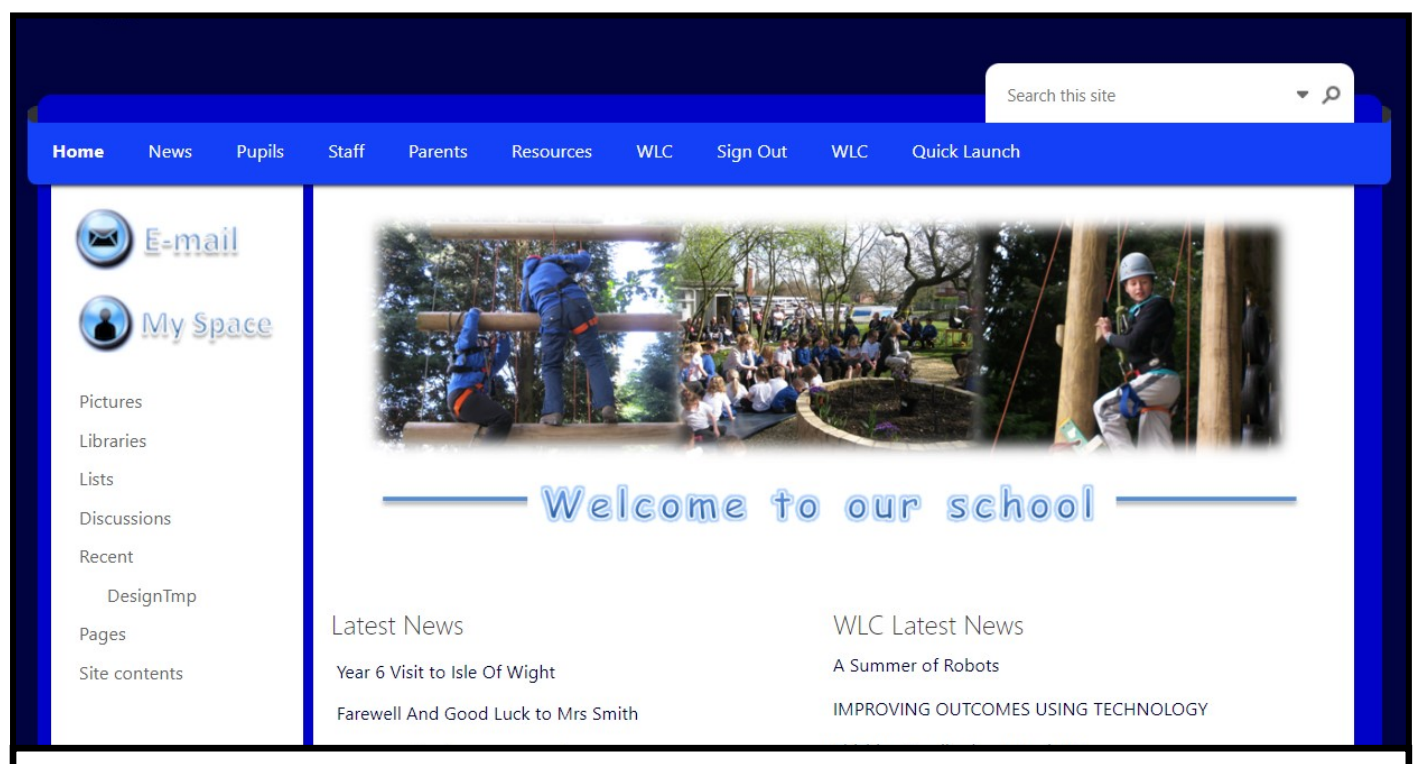

This is the main landing page, for some children they will need to click on the E-mail button to access what their teacher has set. If it is on Purple Mash you will need to click on <u>Resources.</u>

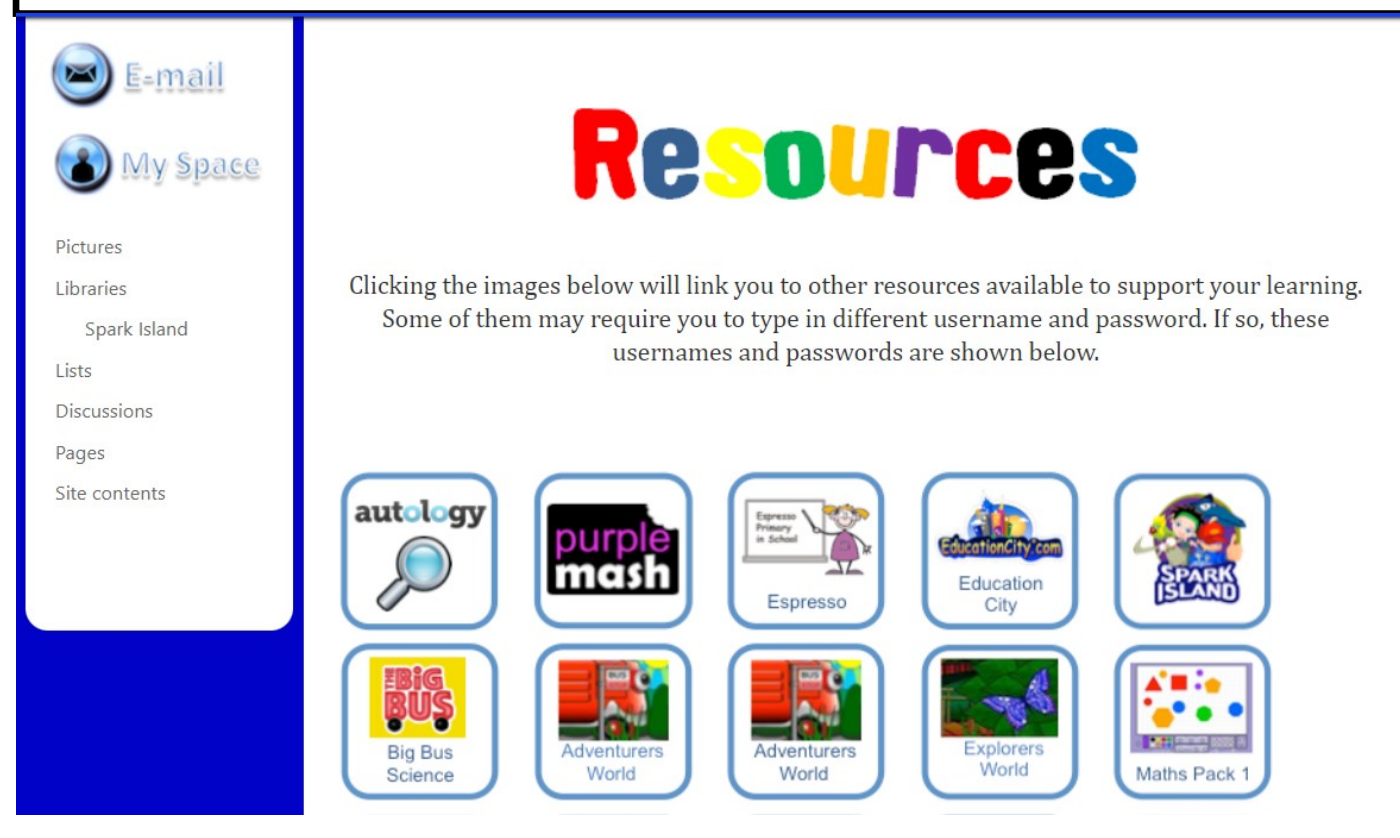

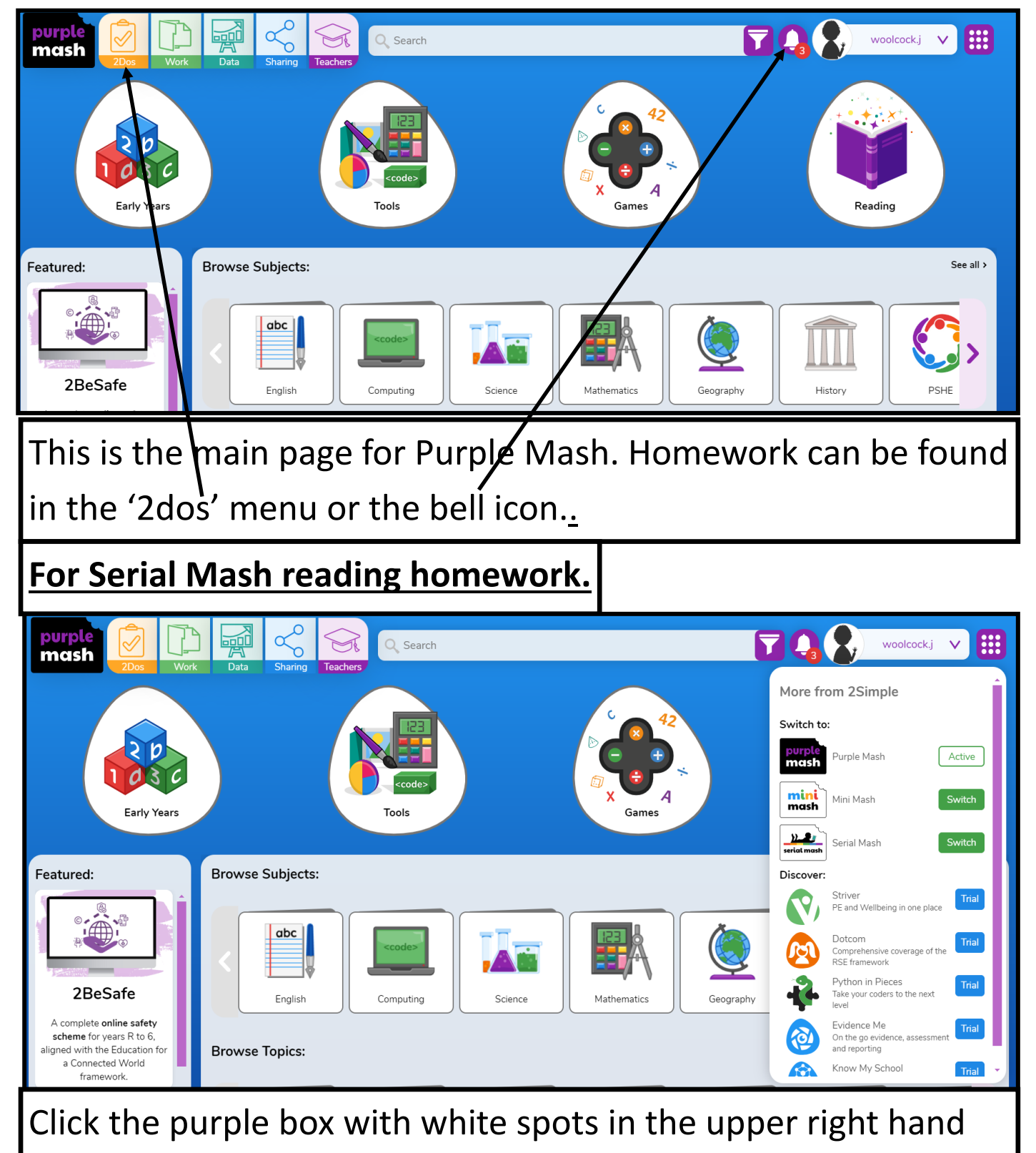

corner and click on Serial Mash.

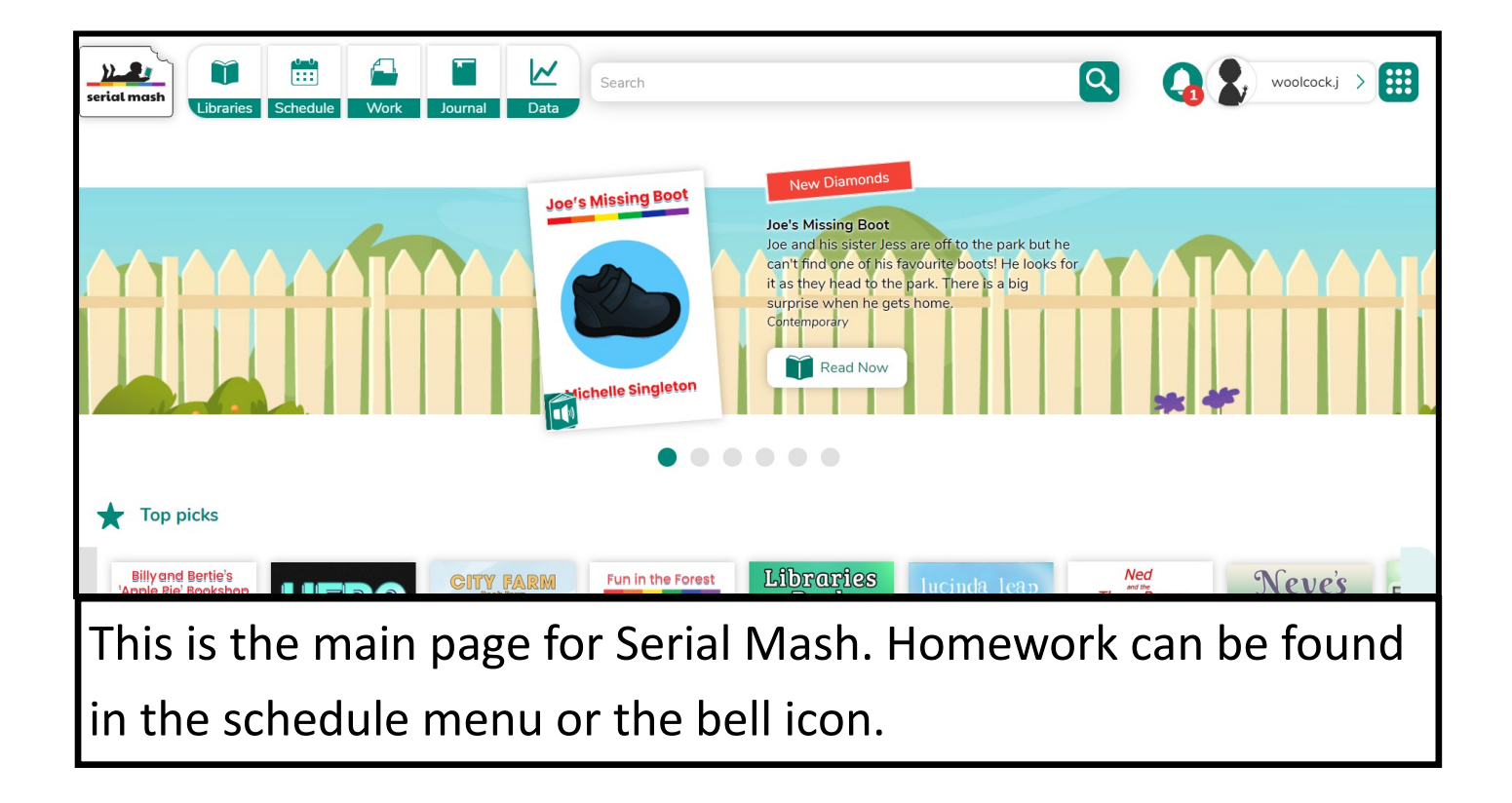

## For TTRS

Showing results for times tables rockstars Search instead for timestables rocksta Times Tables Rock Stars
https://ttrockstars.com : **Times Tables Rock Stars** Search for Times Tables Times Tables Rock Stars is a maths programme that takes all the worry out of learning times tables and has a proven track record of boosting children's fluency . School > SchoolFamilyTutor. TT Rock Stars is up to dateVersion 4.24.0927 Rock Stars or TTRS. Play > TT Rock Stars is up to dateVersion 4.24.0927.1453. Version 4.24 ... Student > Log In. TT Rock Stars is up to dateVersion 4.24.0927.1453 HELP | LOG IN E TTRS F MERCHANDISE RESOURCE SCHOOLS FAMILIES TUTORS PURCHASE CASE STUDIES **EVENTS** BLOG ABOUT ~

This is the main page for TTRS. Choose log in in the top right <sup>I</sup> corner.

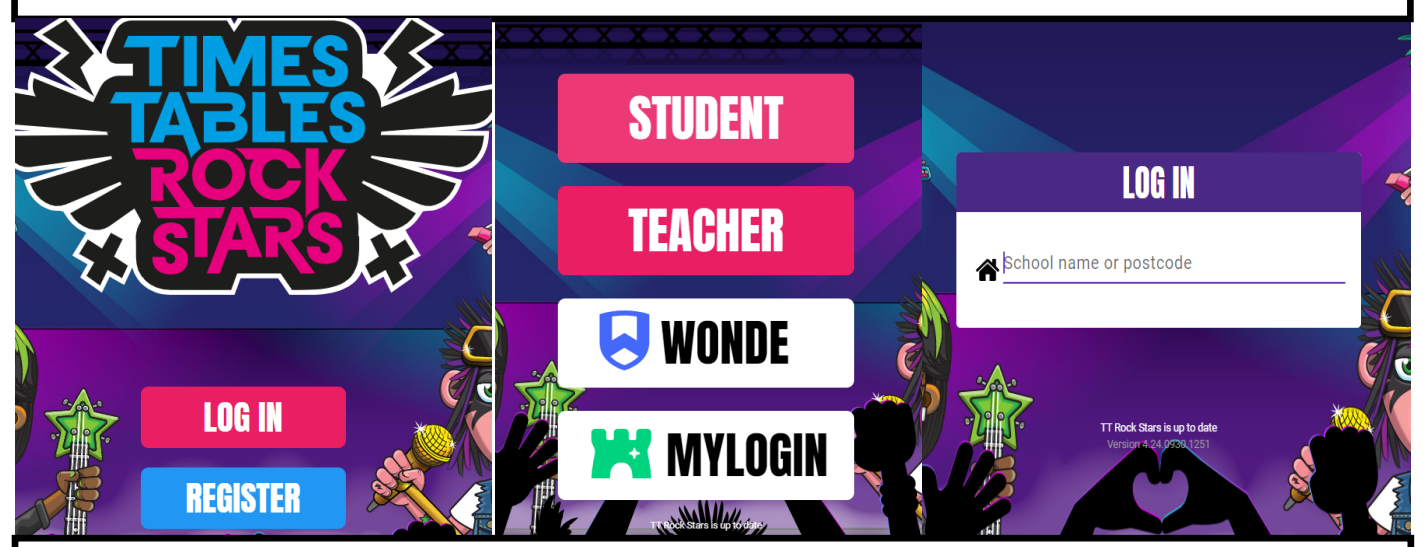

Click Log in, then click student and when prompted for the school either type All Saints CE Primary School Nuneaton or enter the schools post code of CV10 7AT.

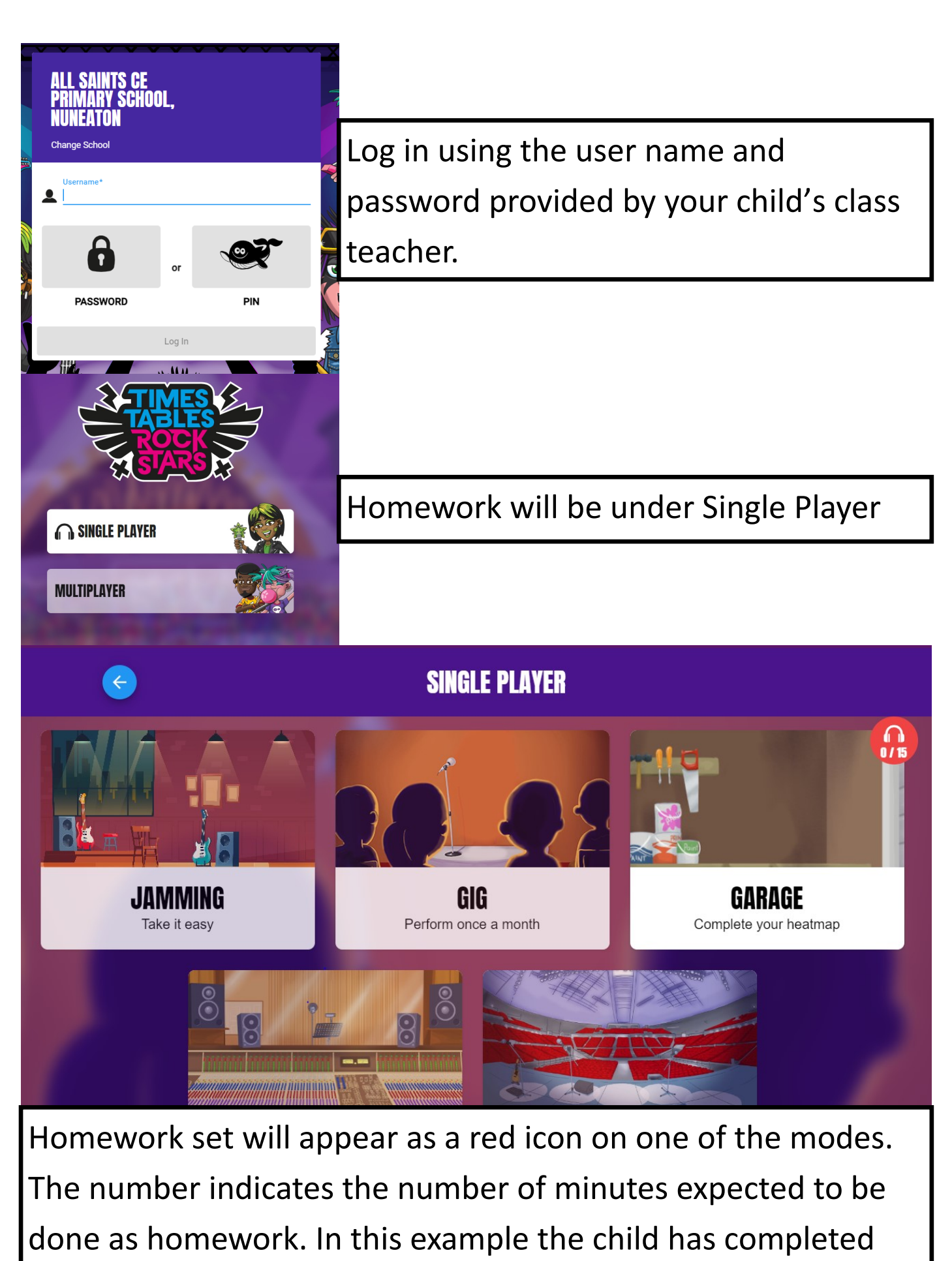

0/15 minutes of work to complete this week.